## **Customizing your signature in Outlook 2007**

Outlook's signature feature allows you to automatically add your signature and contact information to the messages you send. Follow the directions below to create a signature that includes the standardized UME format for your email signature, including your name, job title, office, phone number, and UME logo to look like the example to the right:

## Sue Johnston Trainer/ Web Designer

University of Maryland Extension Information and Education Technology 0300G Symons Hall, College Park, MD 20742

VOICE: 301-405-2916 FAX: 301-314-9210 EMAIL: <u>sbj@umd.edu</u> WEB: <u>http://extension.umd.edu</u>

UNIVERSITY OF MARYLAND EXTENSION Solutions in your community

| What you do                                                                                                    | What you see                                                                                                    |
|----------------------------------------------------------------------------------------------------|----------------------------------------------------------------------------------------------------|
| You will need to <b>copy and paste</b> the preformatted UME logo<br>from the MMS website.<br>Hold down the <b>control key</b> and click on the link below:<br><u>http://mms.umd.edu/files/UMElogofiles</u>          | College of Agriculture & Natural Resources Address [Internet on [Research<br>Marketing & Media Services<br>Inter [Marketing Media Service] [Corrigit & Far Use [Research (Fig. [MCE Promotoral<br>Inter [Marketing Media Services College]] [Address Address For Contract Second (Fig. [MCE Promotoral<br>Inter [Marketing & Media Services College]]                                                                                                    |
| The UME logo will be displayed in your browser window. <b>Right click</b> on the logo, and then choose <b>Copy</b> (for <i>Internet Explorer</i> ) or <b>Copy Image</b> (for <i>Firefox</i> ) from the pop-up menu. | Correction of the second second seco |
| Open Outlook 2007. From the <b>Menu</b> bar, select <i>Tools&gt;Options</i>                                                                                                    | So       Ioois       Actions       Help       Adobe 2DF         Sgnd/Receive       >         Instant Search       >         Address Book       Ctrl-Shift-B         Organize       Organize         san B. Jc       Rules and Alerts         wards 2C       Ouget of Office Assistant         mmer 20       -H tech         ems       B         all       Empty "Deleted Items         Eorms       >         Account Settings       Trust Center         Gestomize       Options                                                                                                    |

| What you do                                                                                                    | <u>What you see</u>                                                                 |
|----------------------------------------------------------------------------------------------------|-------------------------------------------------------------------------------------|
| Click the Mail Format tab                                                                                                    | Options Preferences Mail Setup Mail Format Spel E-mail                              |
| Click the <b>Signatures</b> button                                                                                                    | butgoing messages, replies and forwards.                                            |
| Click the <b>New</b> button                                                                                                    | Delete New Save Rename                                                              |
| <b>Type a name</b> in the New Signature box to give this signature a title, then click <b>OK</b> .                                                                                                    |                                                                                     |
| Type your contact information into the window, following the format of the example at the top of page one of these directions                                                                                                    |                                                                                     |
| Scroll to the bottom of your contact information and click where<br>you want to insert the logo<br><b>Right Click</b> and select <b>Paste</b> to insert the UME logo.                                                                                                    | ₭     Cut       ►     ⊆opy       ▲     ₽aste       ▲     Font       ➡     ₽aragraph |
| <ul> <li>Create a red line above your name by:</li> <li>holding down the underline key on your keyboard</li> <li>highlighting the underline</li> <li>clicking on the drop-down menu that says "Automatic"</li> <li>Select Red from the Standard Color choices</li> </ul> | Arial 10 10 B I U Automatic<br>Font Color<br>Standard Colors                        |
| Click <b>OK</b>                                                                                                    | OK                                                                                  |

*Note:* Outlook 2007 will allow you to create multiple signatures, and select a specific signature to insert in a message after you have created the message. You can follow the steps above to create a second more informal signature that you can use when emailing recipients within UMD.